知財管理システムroot ipクラウド

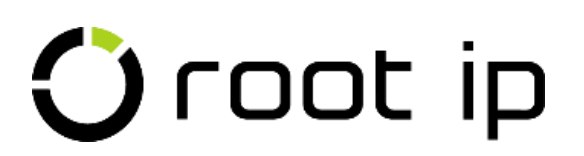

## 電子証明書設定マニュアル

株式会社root ip 2024.11

# INDEX

- 1. <u>電子証明書設定から</u> <u>ログインまで</u>
- 2. FireFoxの設定
- 3. <u>Macの設定</u>
- 4. <u>ログインできない場合</u>
- 5. <u>電子証明書の更新</u>

# 1. 電子証明書設定からログインまで

※想定環境

OS: Windows

ブラウザ: Chrome、Edgeなど

お使いのバージョンによって画面が異なる場合があります。

#### 電子証明書とは

- ・ご利用端末ごとに電子証明書をインストールします。
- ・電子証明書は環境で共通です。
- ・電子証明書は毎年更新(12月頃)が必要です。
- ・電子証明書はシステム内 (※) から常時最新のものを ダウンロードいただけます。

※「メニューバー> 設定> 設定」→「ユーザ設定> 電子証明書ダウンロード」から 全権ユーザとシステム管理者がダウンロード可能(更新時期は全ユーザダウンロード可能)

・電子証明書を不要にするには「パスワードログイン禁止」「ワ ンタイムパスワード必須」「IPアドレス制限」のいずれかが必 要です。

※ 「メニューバー> 設定> 設定」→「基本設定> セキュリティ設定」から 全権ユーザとシステム管理者が設定可能

### 1-① クライアント証明書をダブルクリックします。

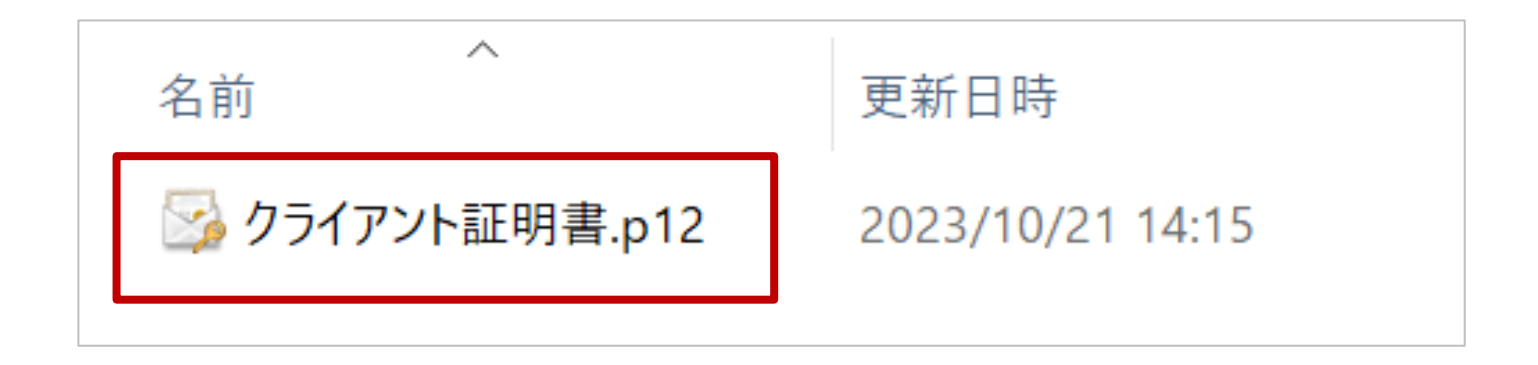

### 1-② [現在のユーザ]→[次へ]の順にクリックします。

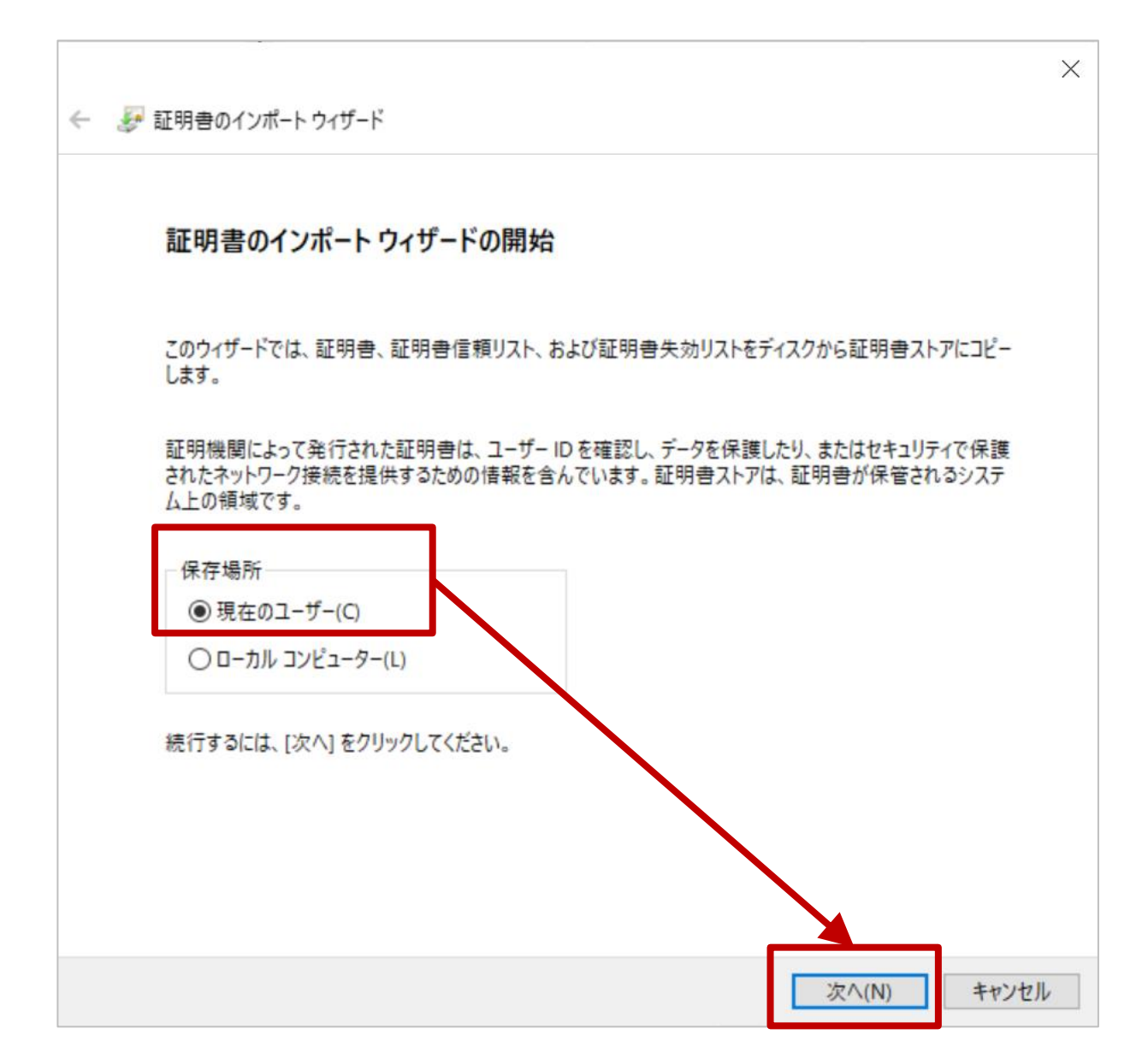

#### 1-③ ファイル名は変更せず、そのまま [次へ]をクリックします。

| ÷ | ☞ 証明書のインポート ウィザード                                                                            | > |
|---|----------------------------------------------------------------------------------------------|---|
|   | インボートする証明率ファイル                                                                               |   |
|   | インポートするファイルを指定してください。                                                                        |   |
|   | ファイル名(F):                                                                                    |   |
|   | 注意:次の形式を使うと1つのファイルに複数の証明書を保管できます:                                                            |   |
|   | Personal Information Exchange- PKCS #12 (.PFX,.P12)                                          |   |
|   | Cryptographic Message Syntax Standard- PKCS #7 証明書 (.P7B)<br>Microsoft シリアル化された証明書ストア (.SST) |   |
|   |                                                                                              |   |
|   |                                                                                              |   |
|   |                                                                                              |   |
|   | 次へ(N) キャンセ                                                                                   | μ |

## 1-④ パスワード[rootip]を入力します。 すべてのチェックをはずし [次へ] をクリックします。

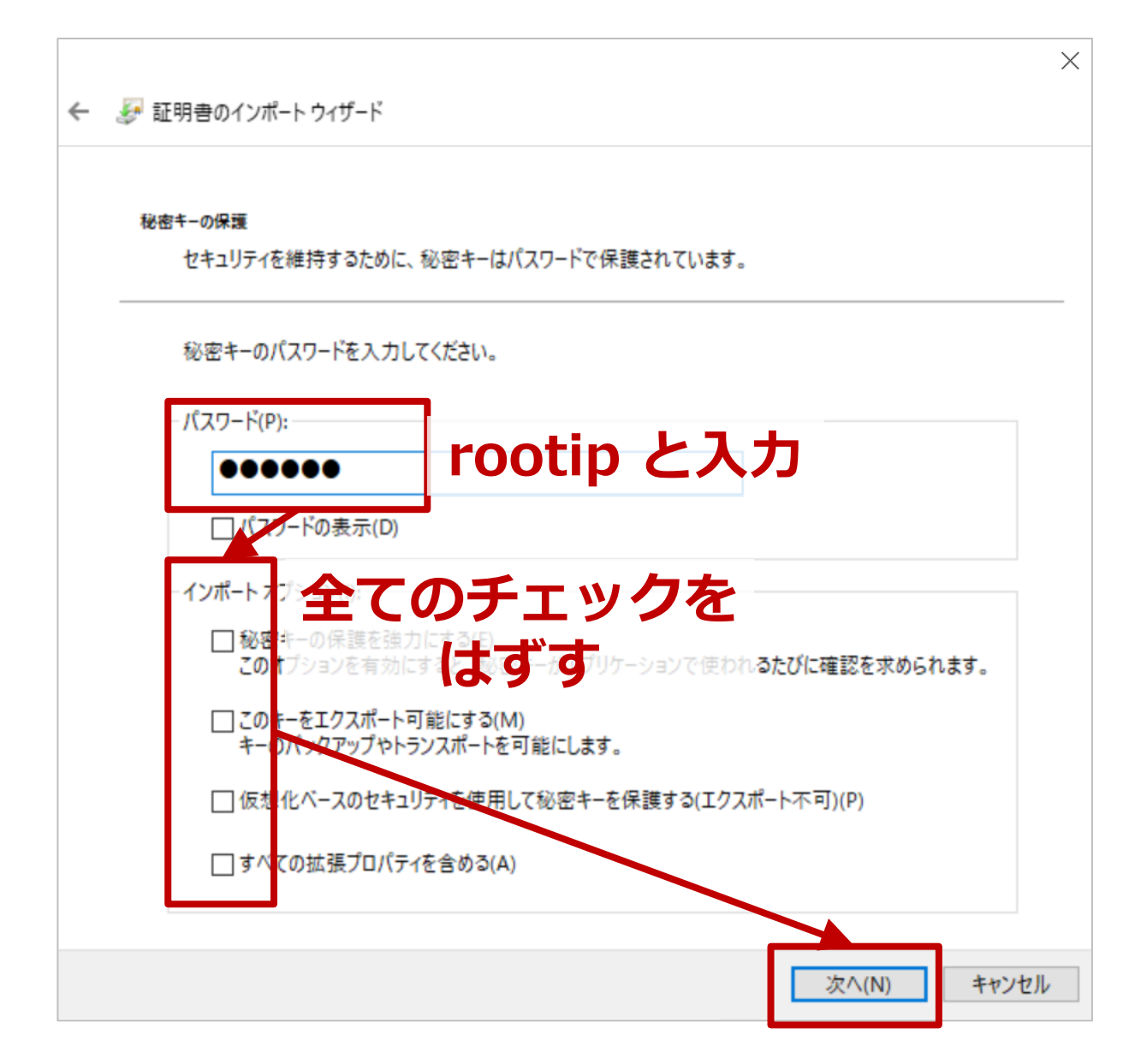

## 1-⑤ [証明書をすべて次のストアに配置する] → [参照]をクリックします。 新たなウィンドウで[個人]→ [OK]の順にクリックします。 元のウィンドウの[次へ]をクリックします。

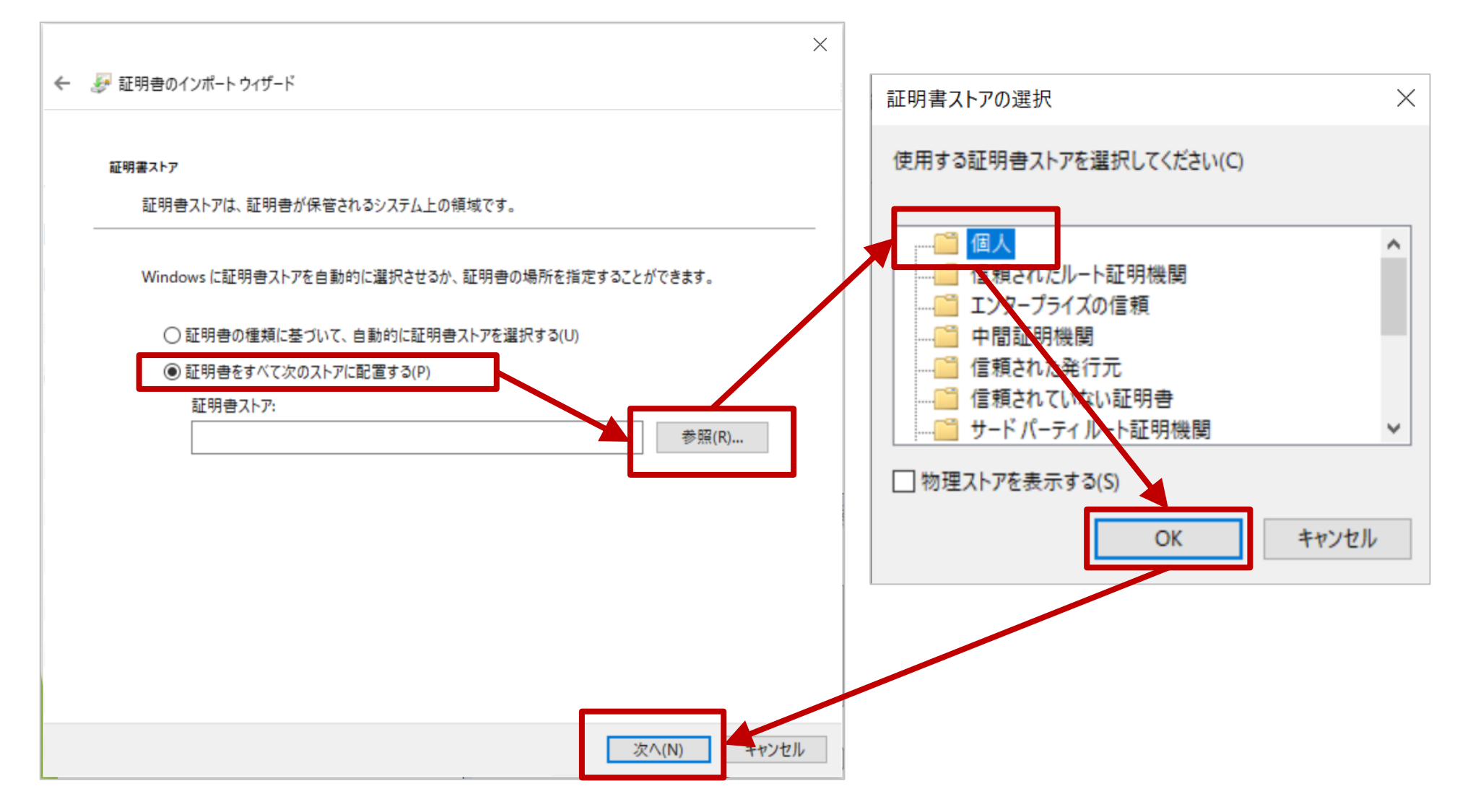

## 1-⑥ "証明書ストア"が[個人]になっていることを確認します。 [次へ] をクリックします。

|   |                                                | $\times$ |
|---|------------------------------------------------|----------|
| ~ | - 🌮 証明書のインポート ウィザード                            |          |
|   |                                                |          |
|   | 証明書ストア                                         |          |
|   | 証明書ストアは、証明書が保管されるシステム上の領域です。                   |          |
|   | Windows に証明書ストアを自動的に選択させるか、証明書の場所を指定することができます。 |          |
|   | ○ 証明書の種類に基づいて、自動的に証明書ストアを選択する(U)               |          |
|   | ● 証明書をすべて次のストアに配置する(P)                         |          |
|   | 証明書ストア:                                        |          |
|   | 1四人 参照(R)                                      |          |
|   | 個人になって<br>いればOK                                |          |
|   |                                                |          |
|   |                                                |          |
|   |                                                |          |
|   | 次へ(N) キャンセル                                    | ,        |

## 1-⑦ [完了]をクリックします。 新たなウィンドウの[OK]をクリックして、完了です。

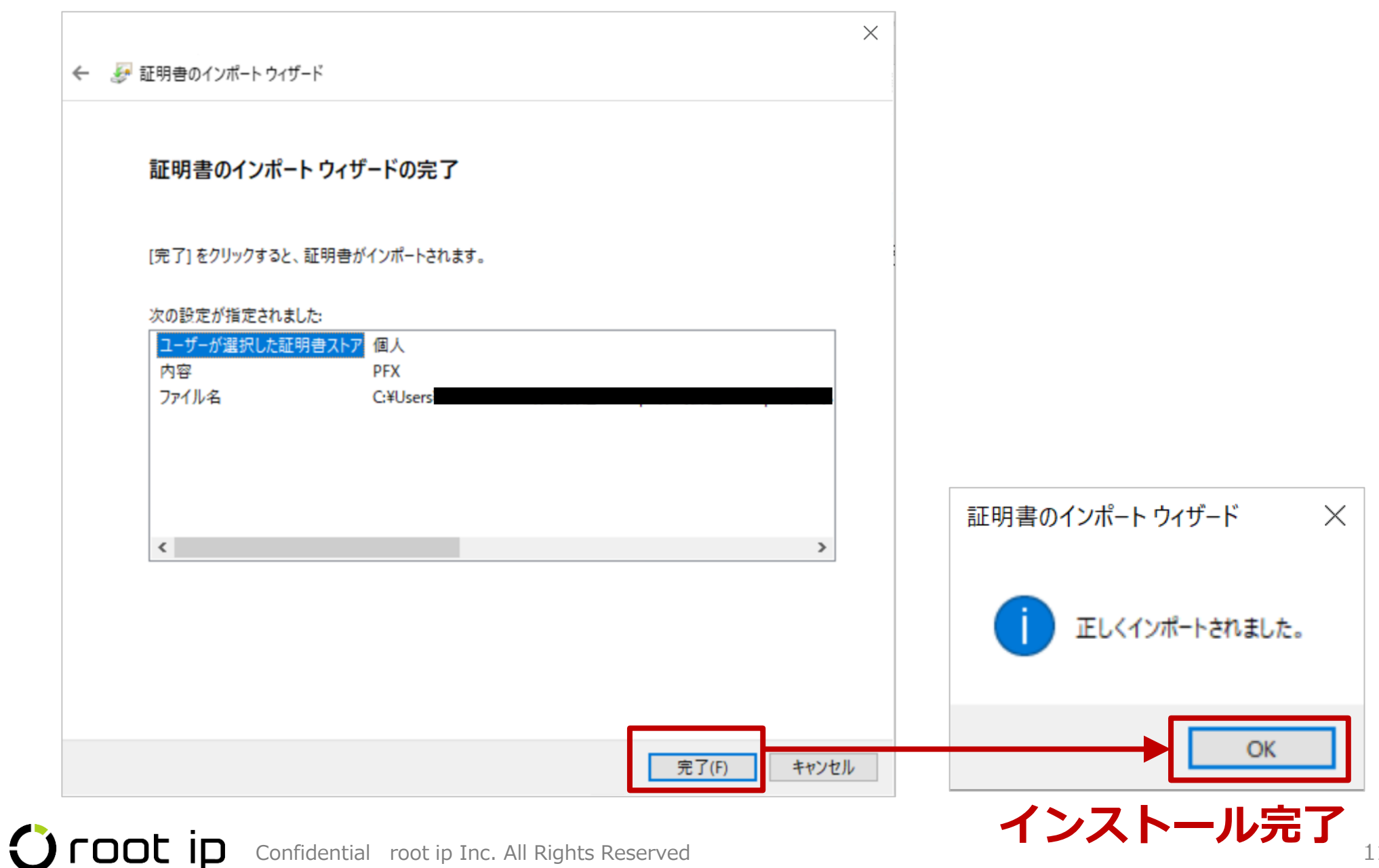

## 1-⑧ システムアドレスにアクセスします。 ブラウザのポップアップで[証明書]→[OK]の順にクリックします。

※証明書のポップアップが出てこない場合はブラウザ・PCの再起動を行う

| システムアドレス(例)<br><u>https:/******.rootip-****</u> |                                                                 |                                                        | ×»:<br><u>net ، ، ، ، ، ، ، ، ، ، ، ، ، ، ، ، ، ، ،</u>    | <b>ステムアドレスはお客</b> | <b>客様環境ごとに異なり</b> る | <b><b>ドす</b>。</b>                                                         |                                                    |   |
|-------------------------------------------------|-----------------------------------------------------------------|--------------------------------------------------------|------------------------------------------------------------|-------------------|---------------------|---------------------------------------------------------------------------|----------------------------------------------------|---|
| Chron                                           | ne<br>× +                                                       |                                                        |                                                            | ł                 | Ed<br>O roo         | <b>ge</b><br>ot ipクラウド企業版 x ・                                             | +                                                  |   |
| ュアル 🔽 root ip 🔒 I                               | 証明書の選択<br>.rootip-enterprise.r<br>件を<br>*.rootip-enterprise.net | ett443 での認証に使用する証明<br>Pater -<br>rootip-enterprise.net | 3書を選択してください<br>SAUTULません<br>00A89E1F6E7C642653<br>OK キャンセル | ×                 |                     | 認証用の証明書の選択<br>サイト .rootip-enterprise.<br>rootip-enterprise.<br>2022/11/22 | prise.net:443 では資格情報が必要です:<br>.net<br>et<br>OK キャン | × |

※更新期間中や複数の環境を使用している場合は、複数の証明書が表示されますので、

正しい証明書を選択するようにご注意ください。

※間違った証明書を選択してエラーが表示された場合は、タブを閉じてブラウザの再起動を行います。 ※有効期限を過ぎた証明書は基本的に表示されなくなりますが、不要であれば削除して問題ありません。

# 1-⑨ ログイン画面が表示されます。 [ユーザID]と[パスワード]を入力し[Login]をクリックします。

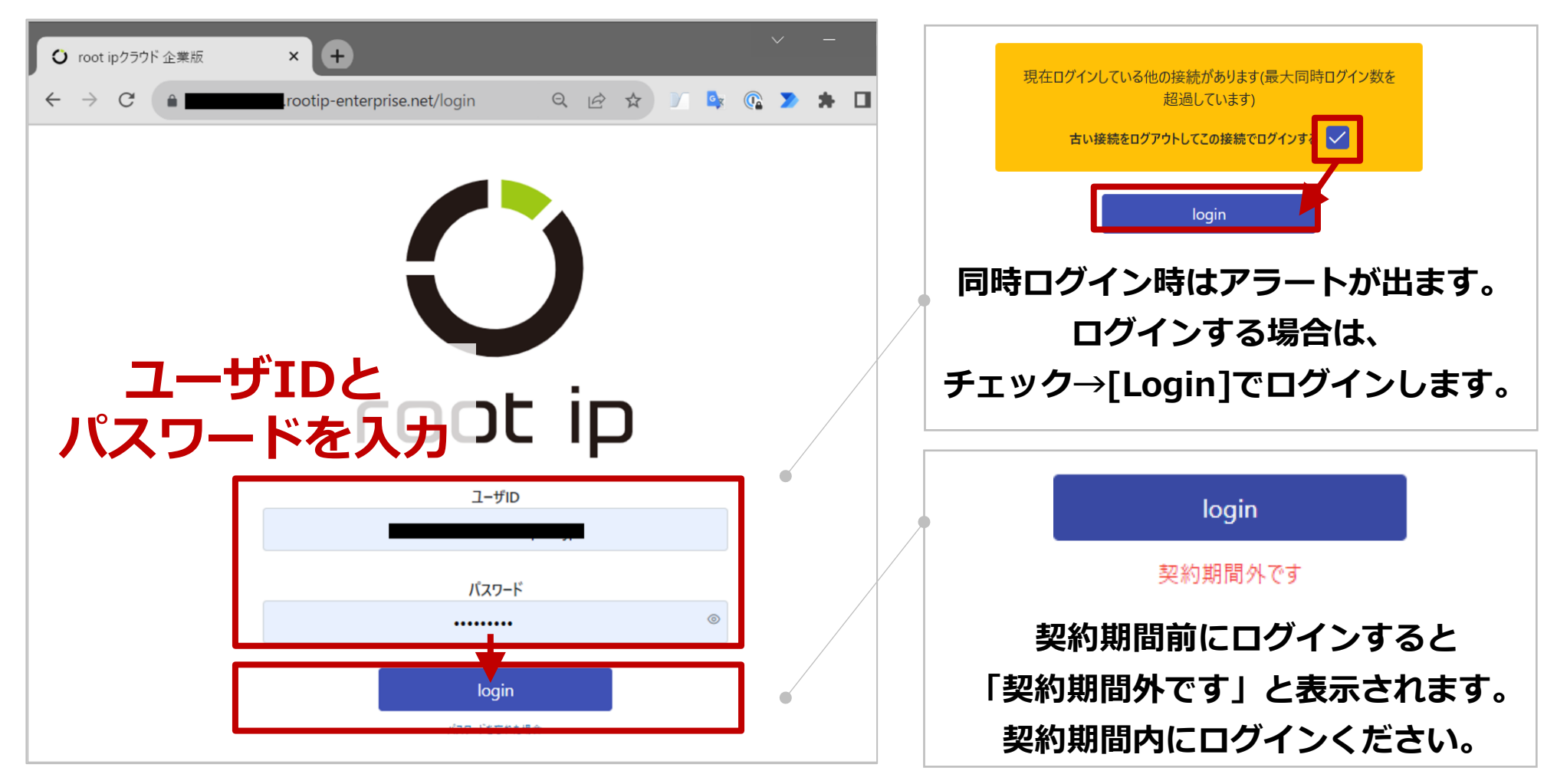

#### アクセス・ログインができない場合は、

#### **p26「4. ログインできない場合」**をご参照ください。

### 1-10 ログイン後、トップページに切り替わります。以上です。

| <ul> <li>✔ root ipクラウド企業版</li> <li>★ +</li> </ul>                                                                                                    |                                                              | $\sim$                                   | - 🗆 ×         |
|----------------------------------------------------------------------------------------------------|--------------------------------------------------------------|------------------------------------------|---------------|
| $\leftarrow \rightarrow C$ (a matrix and a constraint of the constraint of the const | 2 🖈 🕅 🗣                                                      | K 🕼 🗵 🕨                                  | ⊻ □ 🤄 ፤       |
| ○ root ip 案件 ~ 遠絡 2 ~ WF ~ メール ~ 庁書類 ~ 庁遠携 ~ 請求書 ~ 報奨金 ~ 責任者 ~ ツール ~                                                                                                    | עלי איזבר איזע איזע איזע איזע איזע                           | 設定 🗸 🕤 🧔                                 | 🔮 \mid 🔗 🗎    |
|                                                                                                    | 企業版                                                          | CDM デモ2株式会社 知                            | 財部ユーザ 知財太郎    |
| 案件検索     社内整理番号     >     内部名称     >     出願番号     >     公開番号     >     受部                                                                                                    | 潘号                                                           | ~ 代理人整理番号                                | ~             |
| 庁書類検索     庁書類種別     マ     庁処理日     名前/名称     マ     庁ファイル全文検索     チャー                                                                                                    | 表示                                                           |                                          |               |
| <b>システム通知</b><br><b>システム通知対応</b><br>未読の案件連絡 2<br>宛先未確認の案件連絡 4<br>自己作成未完了ワークフロー 4<br>ToDoJスト 編集                                                                                                    |                                                              |                                          |               |
| □毎週火曜【インターネット出願ソフト発送書類チェック>特許庁HTML添付】<br>□毎週水曜【庁連携>特許庁データ更新確認】更新日:2023年6月27日<br>□案件タグでdemo案件を検索【庁ファイル添付】【PCT出願】【マドプロ出願】【IDS提出状況】<br>アクション期限リスト <1ヶ月戻る 2023/09/24 - 2024/10/24 1ヶ月進む > 東示設定 担当案件&担当アクション期限/全期限電別/全打                                                                                                    | 当種別 カレンダー表示                                                  | 1                                        |               |
| 徳準リスト demo +リスト追加     + シスト追加     + 全行展開 − 全行閉じる ♀ 190001                                                                                                    |                                                              | ,                                        |               |
| 検索結果 1 件 @ 再読込 ──表示項目選択                                                                                                    |                                                              |                                          |               |
| 連     期限種<br>別     期限日<br>に     アクション<br>ン名     アクション<br>担当者     社内整理<br>番号     法<br>は     は     出願番<br>日     は     出願番<br>日     は     ご                                                                                                    | 7 <mark>案件担当</mark> ↑↓ ⑦ 出願                                  | <b>私↓↓ ▽ 発明者↓↓ ▽</b>                     | 代理人↑↓ ▽       |
| 1 >  また 1 2023/10/15 ユーザテスト 知財太郎 主担 PK190001 □ 時許 JP 特額2016-<br>111548 6202453                                                                                                    | 知財 太郎 主担       当     企業       知財 花子 事務     式会       担当     1 | (退職済)発明<br>単版デモ株 太郎<br>会社 発明 次郎<br>課長 二郎 | パテント特許<br>事務所 |
| 検索結果 1 件 @ 再読込 注表示項目選択 ⊖印刷 ≪ < 1 > >>                                                                                                    |                                                              |                                          |               |

# 2. FireFoxの設定

### 2-① (FireFox)[右上の三本線]→[設定]の順にクリックします。

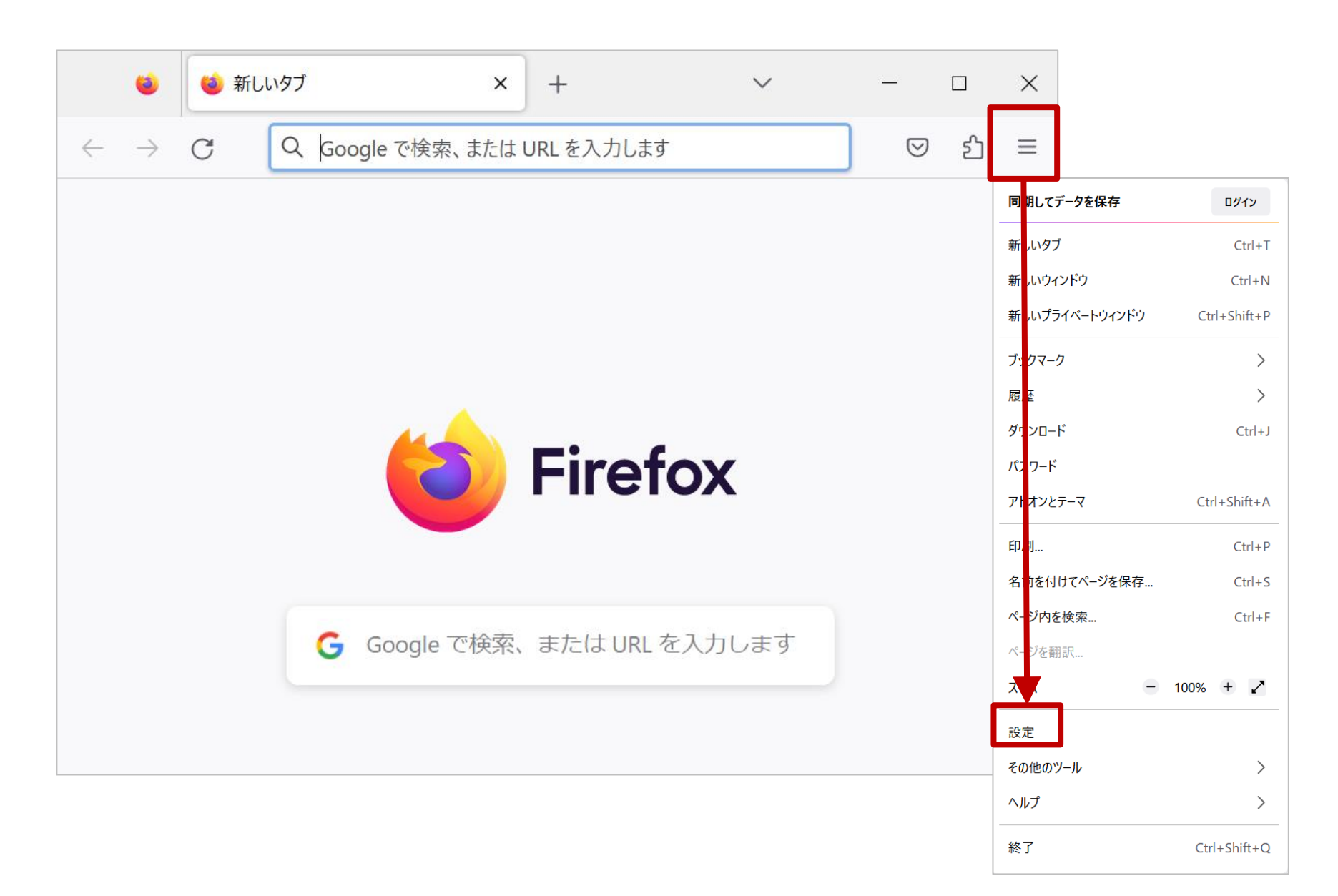

## 2-② (FireFox)[プライバシーとセキュリティ]→[証明書を表示]の順に クリックします。

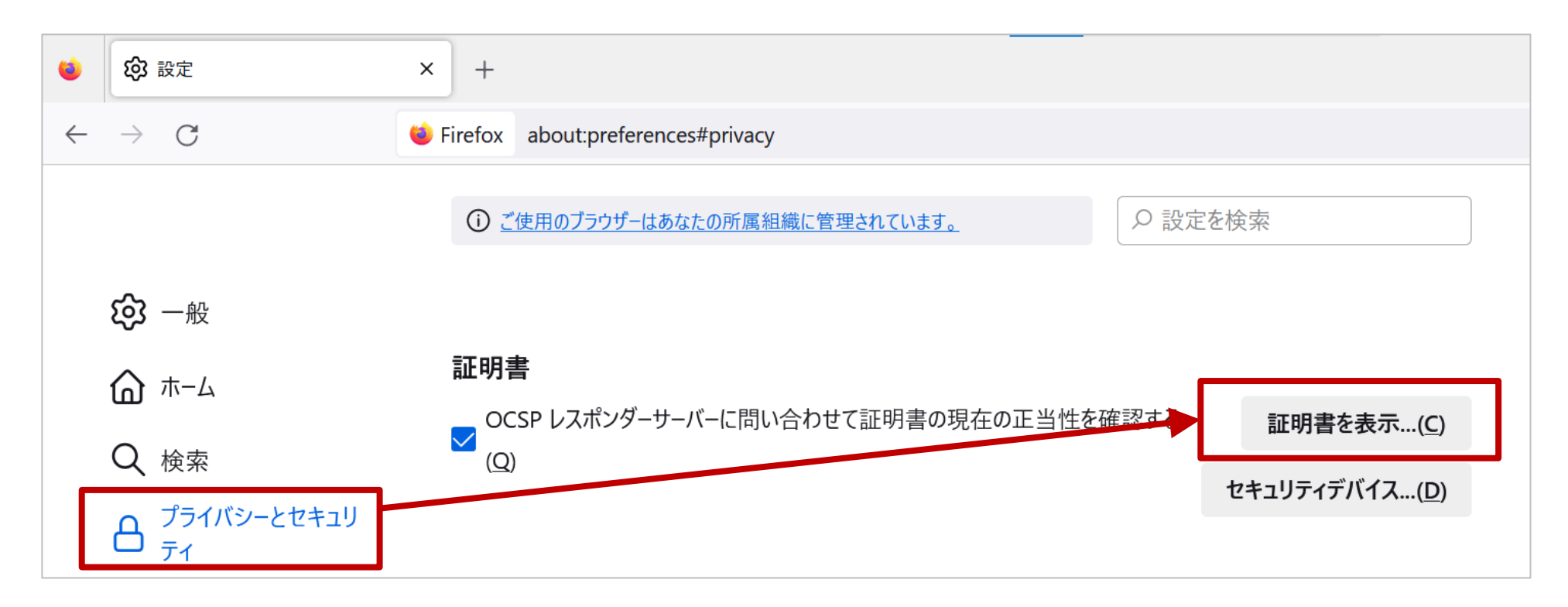

### 2-③ (FireFox)証明書マネージャーが開きます。 [インポート]をクリックします。

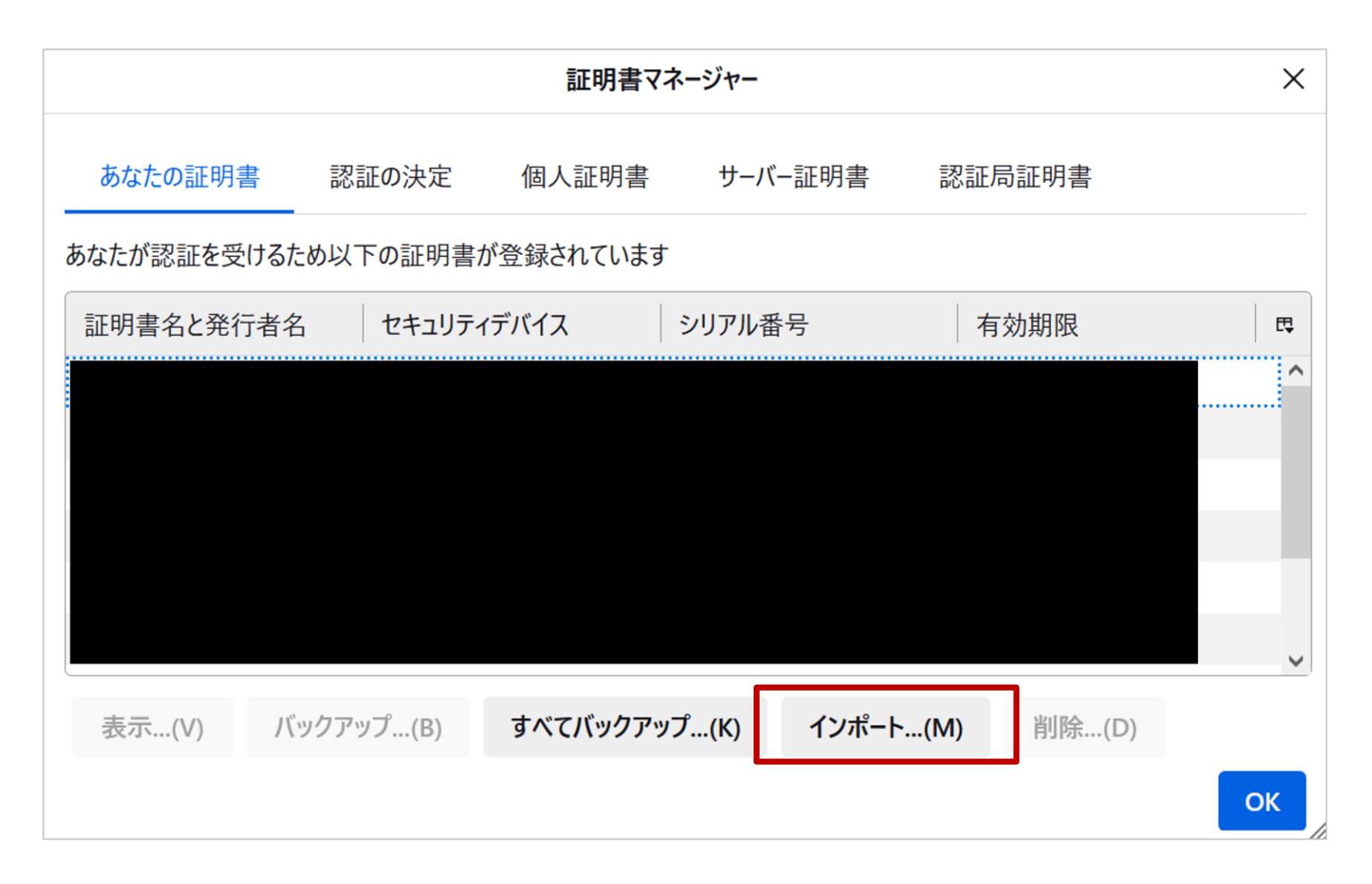

## 2-④ (FireFox)電子証明書を選択し[開く]をクリックします。 パスワード「rootip」を入力し[ログイン]をクリックします。

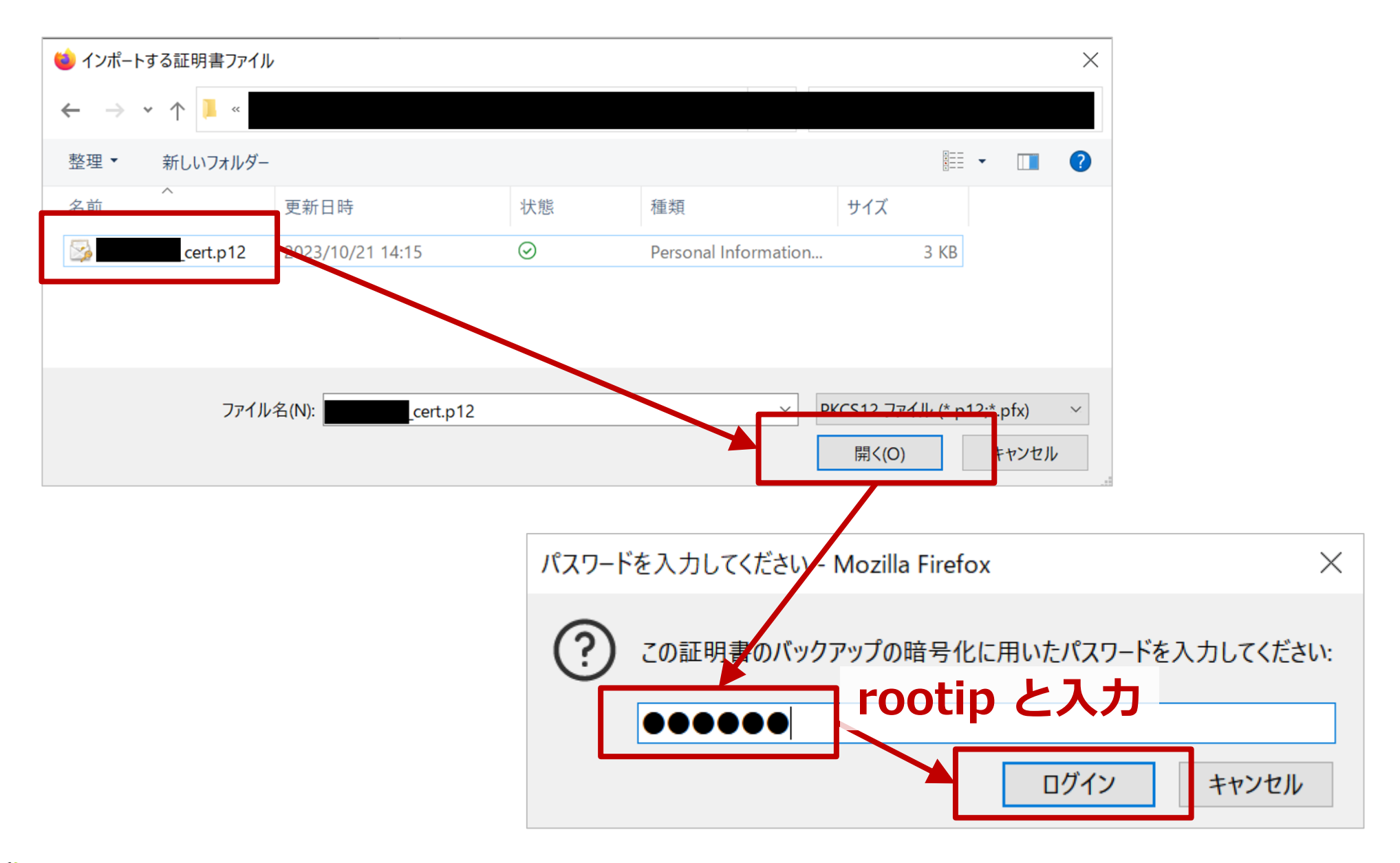

## 2-⑤ (FireFox)証明書が追加されたこと確認します。 [OK]をクリックして、完了です。

| 証明書マネージャー |                    |                                         |              |                                       | < |
|-----------|--------------------|-----------------------------------------|--------------|---------------------------------------|---|
| あなたの証明書   | 部証の決定              | 個人証明書 サ                                 | -バ-証明書 認調    | IF局証明書                                |   |
| あなたが認証を受  | けるため以下の証明書れ        | が登録されています                               |              |                                       |   |
| 証明書名と発行   | 行者名 セキュリティ         | デバイス                                    | が確認でき        | たらOK                                  |   |
| ∽ root ip |                    |                                         |              | · · · · · · · · · · · · · · · · · · · |   |
|           | .rootip Software S | ecurity Devic 20:24                     | 20           | 025年1月10日                             |   |
|           |                    |                                         |              |                                       |   |
|           |                    |                                         |              |                                       |   |
|           |                    |                                         |              |                                       |   |
| ÷=        |                    | + ~ - ~ ~ ~ ~ ~ ~ ~ ~ ~ ~ ~ ~ ~ ~ ~ ~ ~ | A.12 1 (2.5) |                                       |   |
| 表示(V)     | ハックアッフ(B)          | すべてハックアッフ(K)                            | 1ンホート(M)     | 削陈(D)                                 |   |
|           |                    |                                         |              | ОК                                    |   |

## 2-⑥ (FireFox)システムアドレスにアクセスします。 ブラウザのポップアップで [OK]をクリックします。

| システム                                | アドレス(例)                                                                                                    | ※システムアドレスはお客様環境ごとに異なります。 |  |  |  |  |
|-------------------------------------|----------------------------------------------------------------------------------------------------|--------------------------|--|--|--|--|
| FireFox                             |                                                                                                    |                          |  |  |  |  |
| 🔞 🔞 新しいタブ                           | × • 新しいタブ × +                                                                                                    |                          |  |  |  |  |
| $\leftarrow \rightarrow \mathbf{x}$ | 個人証明書の要求 ×                                                                                                    |                          |  |  |  |  |
|                                     | Cのサイトはあなたの個人証明書を求めています:<br>rootip-enterprise.net:443<br>組織: ""<br>発行者: "Let's Encrypt"<br>個人認証を行うために送信する証明書を選択してください:<br>monotip-enterprise.net [20:24]<br>文<br>選択した証明書の詳細:<br>発行先<br>Prootip-enterprise.net [20:24]<br>文<br>選択した証明書の詳細:<br>発行先<br>Prootip-enterprise.net,O=root<br>ip,L=Minato,ST=Tokyo,C=JP<br>シリアル番号: 20:24<br>2023/10/21 14:15:46 JST から 2025/01/10 14:15:46 JST<br>まで有効<br>発行者名: CN=rootip-enterprise.net,O=root<br>ip,L=Minato,ST=Tokyo,C=JP<br>格納先: Software Security Device<br>文<br>今後も同様に処理する<br>OK キャンセル |                          |  |  |  |  |

# 3. Macの設定

## 3-① (Mac)クライアント証明書をダブルクリックします。 パスワード[rootip]を入力します。[OK]をクリックします。

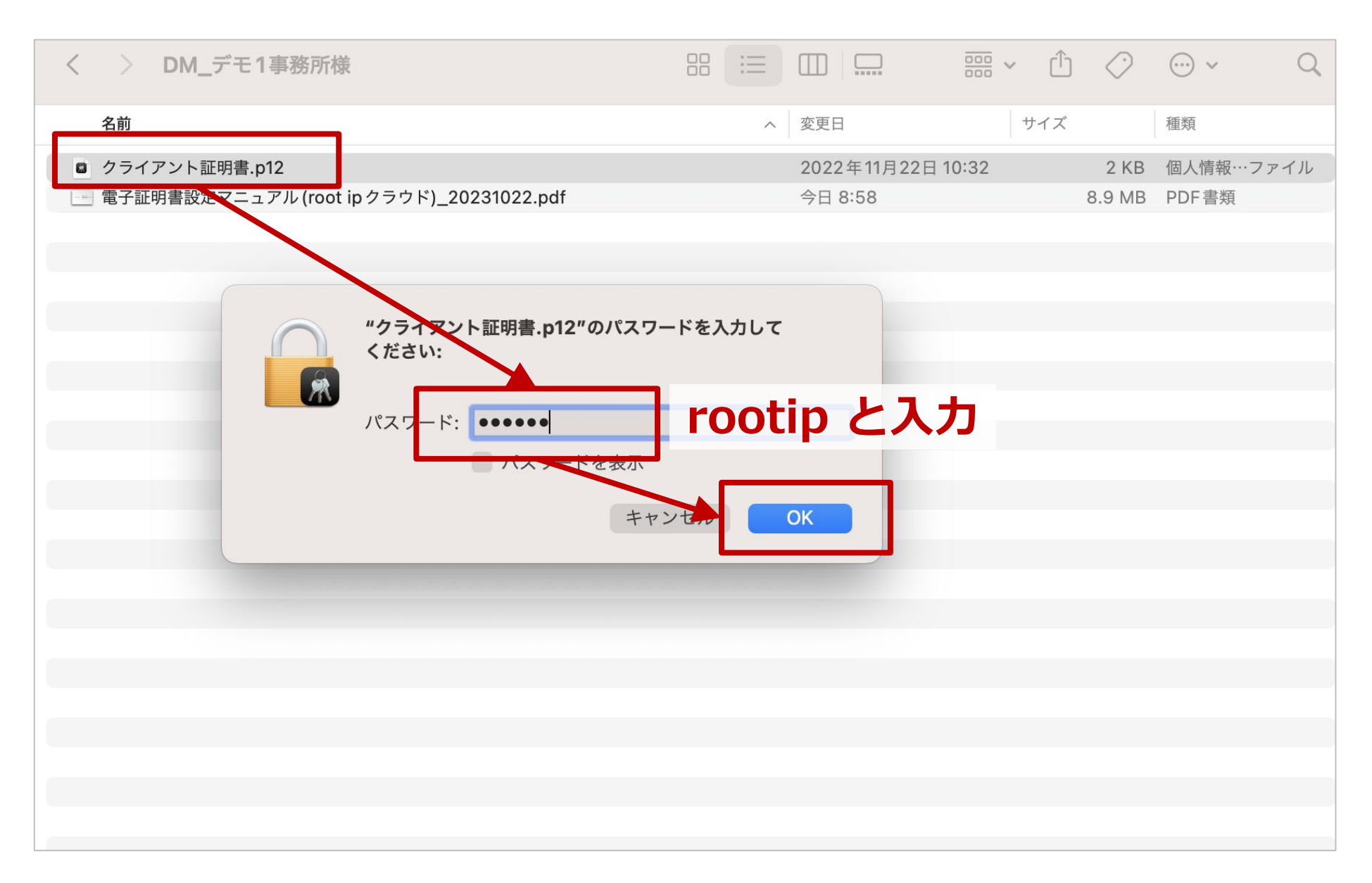

3-② (Mac)キーチェーンアクセスが開きます

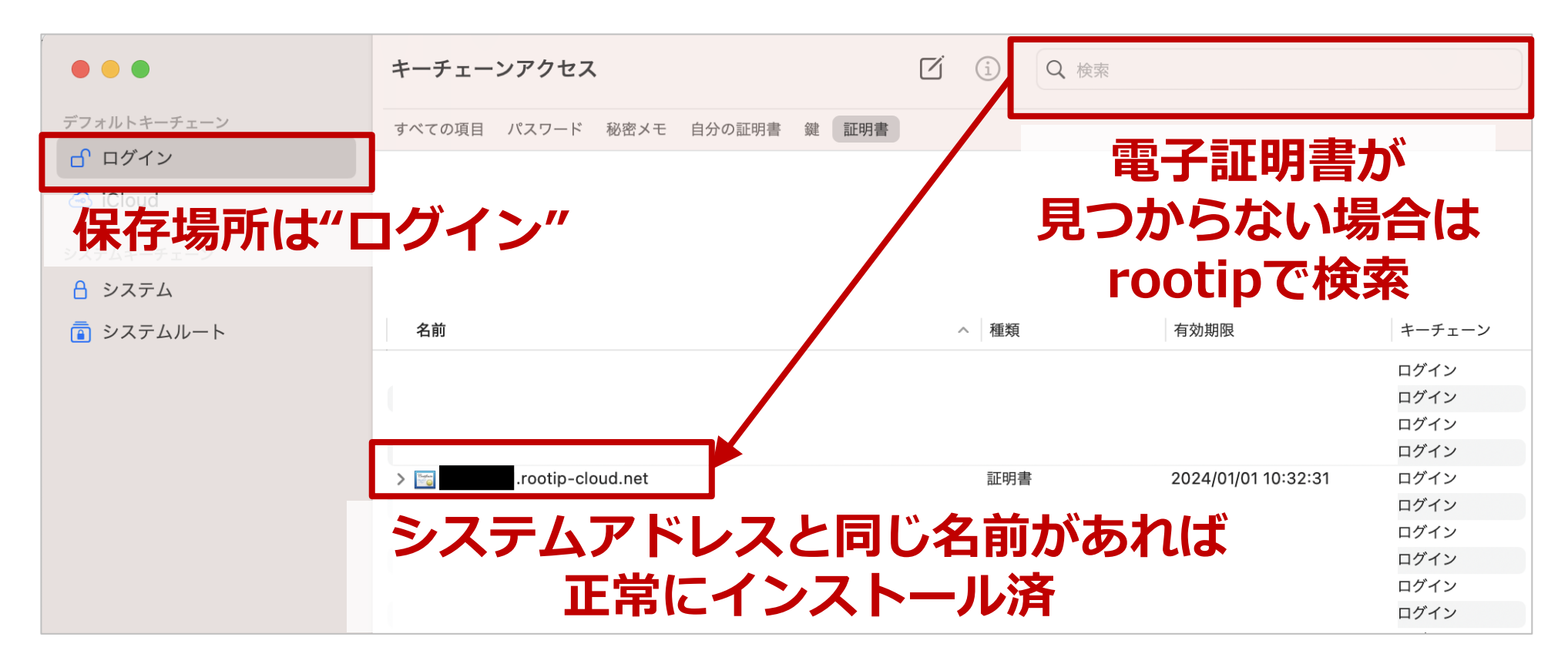

#### ※キーチェーンアクセスが自動で開かなかった場合は、

#### 検索メニューでキーチェーンアクセスを検索してください。

※参考ページ: Apple キーチェーンアクセスユーザガイド Macのキーチェーンアクセスで証明書の信頼設定を変更する <u>https://support.apple.com/ja-jp/guide/keychain-access/kyca11871/10.5/mac/10.15</u>

## 3-③ (Mac)システムアドレスにアクセスします。 ブラウザがパスワードを求めてきた場合、Macのログインパス ワードを入力し、[常に許可]をクリックします。

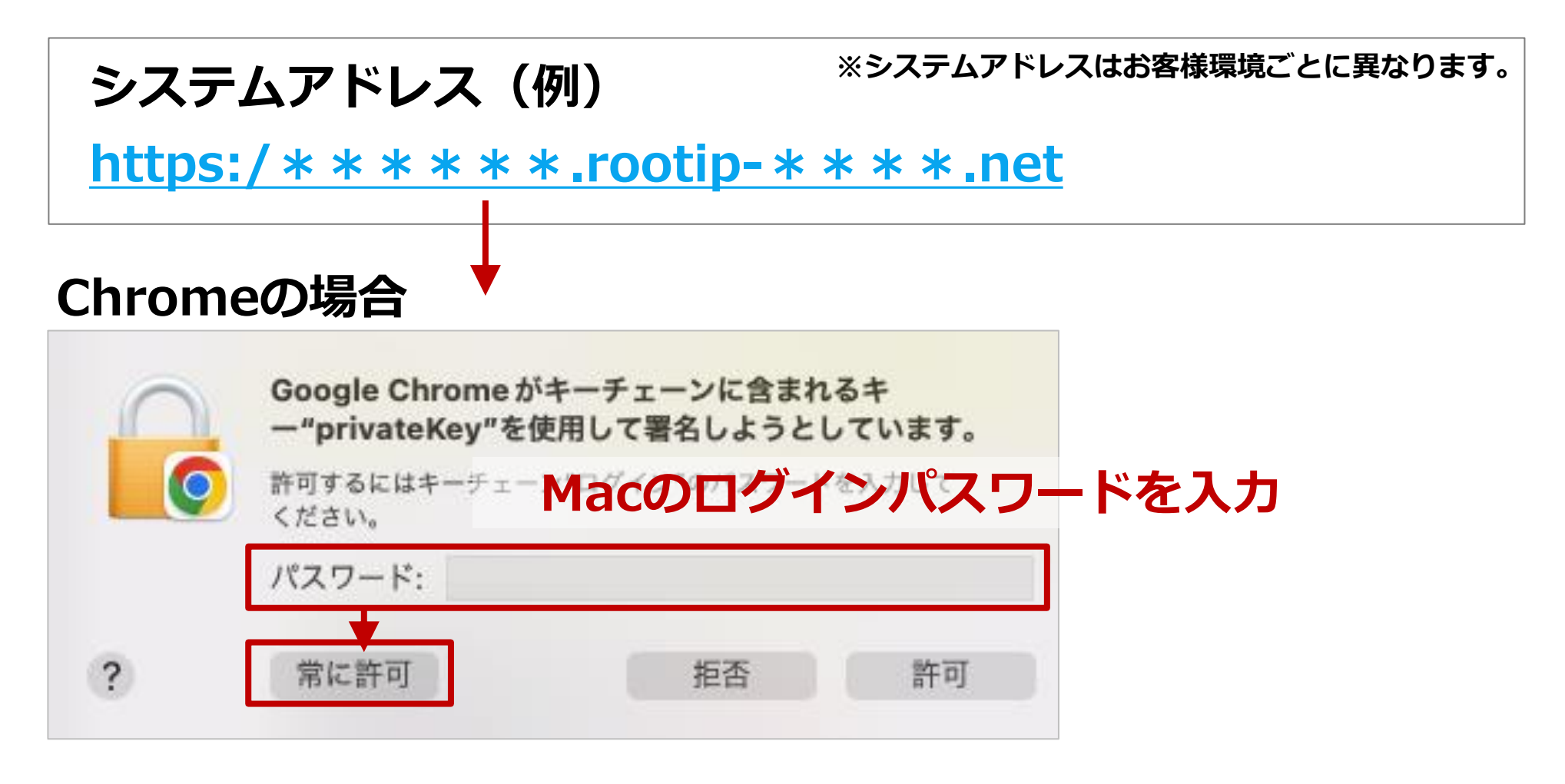

#### 以降は<u>p12</u>をご参照ください。

# 4. ログインできない場合

4-1 簡易トラブルシューティング

#### <u>ログイン画面にならない場合(詳細:p28)</u>

- ロ ブラウザ再起動(ブラウザのタブをすべて閉じてブラウザの再起動)
- □ PC再起動
- ロ ブラウザのキャッシュを削除
- **ロ 他のブラウザのログイン可否を確認**
- ロ ブラウザ起動時の証明書の選択(<u>p12</u>)
- ロ クライアント証明書の再インストール(p5~11)
- ロ クライアント証明書の確認(<u>p30</u>)
  - ロ 格納場所の確認
  - ロ 有効期限の確認
  - ロ 有効期限切れのクライアント証明書の削除(削除は本来不要)

#### ログイン画面でログインエラーになる場合(詳細:p29)

- ロ システムアドレス (URL) 確認
- **ロ ID・パスワード確認**
- ロ IPアドレス確認(IPアドレス設定をしている場合)

#### 4-2 システムアドレスにアクセスしたが、ログイン画面にならない場合

#### 「クライアント証明書エラー」と表示される

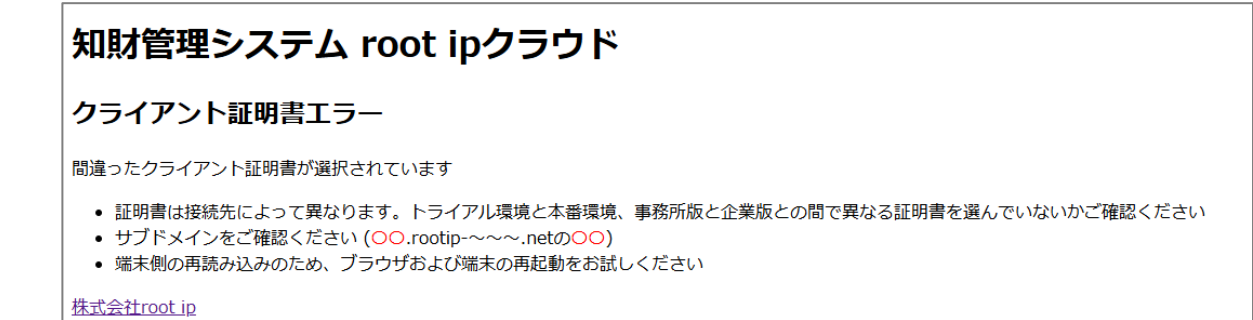

- ・端末側の再読み込みのため、「クライアント証明書エラー」タブを閉じ、 ブラウザおよび端末の再起動をお試しください。
- ・お使いの端末に正しく**クライアント証明書がインストールされているかを** ご確認ください。(<u>p30</u>)
- ・ブラウザの証明書選択で、<mark>証明書をクリックし選択</mark>したかをご確認ください。

(Edgeをお使いの場合、選択せずにOKを押せてしまう場合があります) (<u>p12</u>)

・社内のセキュリティ制限(アクセスするサイトの許可など)をご確認ください。

#### 4-3 ログイン画面でログインエラーになる場合

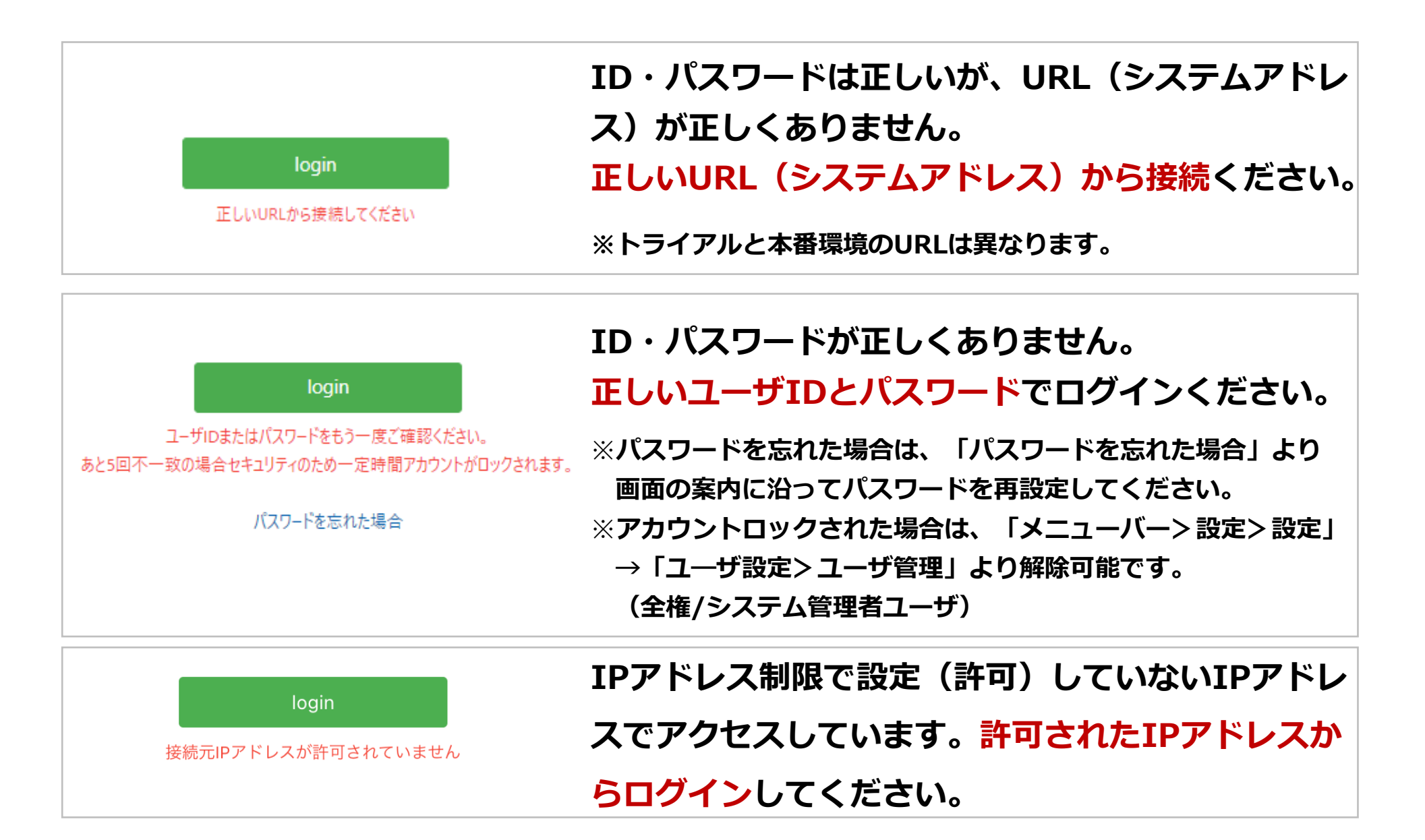

#### 4-4 電子証明書の確認・削除方法

Check1 電子証明書が格納されていない場合は、再度インストールします。 Check2 有効期限切れの場合は、新しい電子証明書をインストールします。 Check3 有効期限切れの証明書がある場合は、削除します。(削除は本来不要) Windows

検索メニュー>設定>"ユーザー証明書"で検索>「個人>証明書」

![](_page_29_Figure_3.jpeg)

#### <u>Mac</u>

検索メニュー> キーチェーンアクセス 上記のcheck項目を <u>p24</u>の画面から確認

![](_page_29_Picture_6.jpeg)

#### 4-4 電子証明書の確認・削除方法

#### **Chrome**

#### 設定>プライバシーとセキュリティ>セキュリティ>証明書の管理>個人

![](_page_30_Figure_3.jpeg)

#### **Edge**

#### 設定>プライバシ、検索、サービス>セキュリティ>証明書の管理>個人

| =九 古                                               |                                                  | 証明書                                     |
|----------------------------------------------------|--------------------------------------------------|-----------------------------------------|
| <b>設 足</b><br>Q 設定の検索                              | <b>セキュリティ</b><br>Microsoft Edge のセキュリティ設定を管理     | 目的(N): <すべて>                            |
| <ul> <li>ゴロファイル</li> <li>ゴライバシー、検索、サービス</li> </ul> | 証明書の管理     ご       HTTPS/SSL の証明書と設定を管理します     ご | ■ 「「「」」 「「」」」 「「」」」 「「」」」 「「」」」 「」」 「」」 |

#### 4-5 それでもログインできない場合

### トラブルシューティングを実施してもログインできない場合は、

以下の情報をroot ip事務局(<u>mail@rootip.co.jp</u>)までご連絡ください。 (SAMPLE)

- 利用者様情報
  - ・ ユーザID : test@rootip.co.jp
- 利用端末情報
  - OS : windows10
  - ・ バージョン:22H2
- ・ 利用ブラウザ情報
  - ・ ブラウザアプリ: Chrome
  - バージョン: 118.0.5993.118
- エラーになる画面のキャプチャ(URL込みブラウザ全体)
- 実施したトラブルシューティング(<u>P27</u>)
  - ・ ブラウザ再起動 etc

#### 4-6 よくあるご質問

#### Q PCを変更する予定なのですが、新しいPCでなにか設定は必要ですか?

▲ 電子証明書は、root ipご利用端末ごとに設定が必要です。
 ご利用端末の変更前に、あらかじめ電子証明書をダウンロード(※)いただくのがおすすめです。
 ※「メニューバー> 設定> 設定」→「ユーザ設定> 電子証明書ダウンロード」
 全権ユーザ、システム管理者がダウンロード可能です。

#### ○ <u>電子証明書は各ユーザに配っていただけますか?</u>

▲ 電子証明書は導入時のみroot ip事務局よりご契約代表者様へお送りしますので、各ユーザ様への共有をお願いいたします。
更新時(毎年12月頃)は各ユーザ様がシステムより新しい電子証明書をダウンロードすることが可能です。詳しくはP33「5.電子証明書の更新」をご参照ください。

#### **Q** <u>同時ログインのアラートが出ています。</u>

▲ 一つのアカウントで異なるブラウザからログインしている等の状況でアラートが出る場合がございます。問題なければチェックをしてログインをしてください。 不正ログインが疑われる場合はログイン履歴(ログイン後、右上個人メニュー>ログイン履歴)の確認をお勧めします。

# 5. 電子証明書の更新

5-1 電子証明書の更新について

- ・ご利用端末ごとに電子証明書をインストールします。
- ・電子証明書は環境で共通です。
- ・電子証明書は毎年更新が必要です。
- ・更新期間は12月初旬ごろ~翌1月10日です。
- ・新しい電子証明書は、各ユーザがシステムからダウンロード
   することができます。(<u>p35</u>参照)

#### 5-2 電子証明書の更新手順(新しい電子証明書のダウンロード)

- ① 電子証明書更新の時期になるとシステムのトップページにメッセージが表示されます。
- ② メッセージの(電子証明書ダウンロード)文字をクリックします。

![](_page_35_Figure_3.jpeg)

![](_page_36_Picture_0.jpeg)